## **New Accommodation Portal**

### **Logging Maintenance**

We now have a new improved Accommodation Portal, this therefore means that you can forget your old Accommodation Portal login and just use your main BU Single Sign On Login. Follow the instructions below to log any maintenance.

https://accommodationportal.bournemouth.ac.uk/StarRezPortalX

| Home                                    | all the second                                  |                                                                                                    |
|-----------------------------------------|-------------------------------------------------|----------------------------------------------------------------------------------------------------|
| Welcom                                  | e to the Bournemouth L                          | University Accommodation Portal                                                                                                    |
| LOGIN W                                 | /ITH YOUR BU ACCOUN                             | т                                                                                                    |
| Applicants for                          | September 2019 entry:                           |                                                                                                    |
| Once you have acce<br>When you meet the | oted your offer and made Bournemouth University | y your firm choice, you can the ster for your BU accommodation guarantee" ages will change Unconditional Firm (UF). Ve'll email you as soon as you are eligible to choose and |
| book your BU Accon *terms & conditions  | imodation<br>: apply                            | Click to be taken to the main                                                                                                    |

Log in with your BU login of your student number and password, the same one that you use to login to the computers on site and onto myHub ie. the number starting with an 's' or 'i'

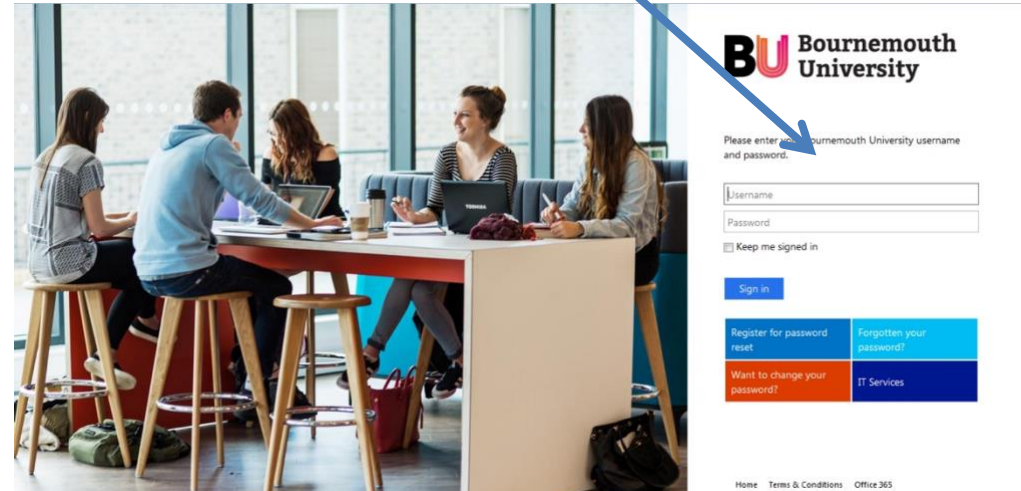

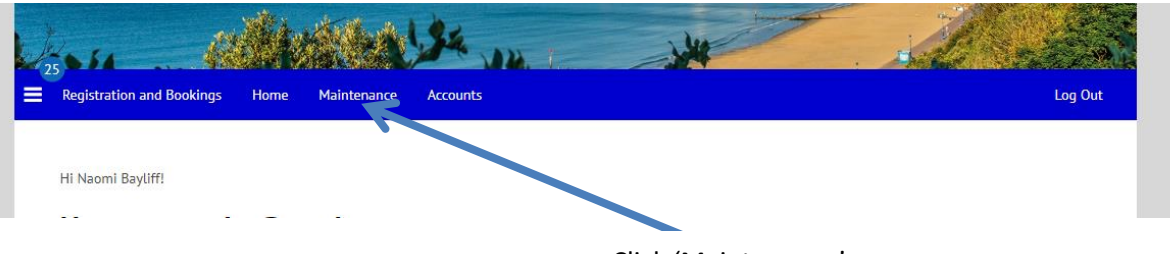

Click 'Maintenance'

# Maintenance

| Job Type:                 |   |
|---------------------------|---|
| My Jobs                   | ~ |
| No maintenance jobs found |   |
| NEW JOB                   |   |

# Maintenance Job Detail

#### Room

| Room Category: |   |  |  |  |
|----------------|---|--|--|--|
| My Room        | ~ |  |  |  |
|                |   |  |  |  |

Please select a Room Space for this maintenance job:

| Room Description | Room Space | Room Type       |
|------------------|------------|-----------------|
| 1 Gordon Road-4  | Room 4     | (Please Select) |

### Status

| Date Reported:         | 20/03/2019 10:05                              |   | Complete the form by giving as                                     |  |  |
|------------------------|-----------------------------------------------|---|--------------------------------------------------------------------|--|--|
| Status:                |                                               |   | much information as you can about the maintenance issue then click |  |  |
| General                |                                               |   | save and continue (please                                          |  |  |
| Category:              |                                               |   | remember to add your mobile                                        |  |  |
| (Please Select)        | ~                                             |   | phone number and email address)                                    |  |  |
| Item:                  |                                               |   |                                                                    |  |  |
| (Please Select)        | ~                                             |   |                                                                    |  |  |
| Description:           |                                               |   |                                                                    |  |  |
|                        |                                               | Œ |                                                                    |  |  |
|                        |                                               |   |                                                                    |  |  |
| Comments (e.g. requ    | iested time):                                 |   |                                                                    |  |  |
|                        |                                               |   |                                                                    |  |  |
| I agree to allow a sta | aff member into my room while I am not there: |   |                                                                    |  |  |

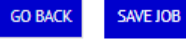

This will complete your maintenance request. Someone from Residential Services will then pick up the job and allocate it to someone for them to resolve. You should be able to keep an eye on the progress by logging back in to the portal and checking the job status including timescales for resolution